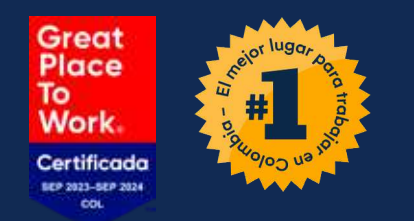

# <text>

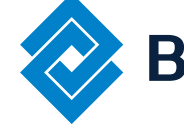

Banco de Occidente

Del lado de los que hacen.

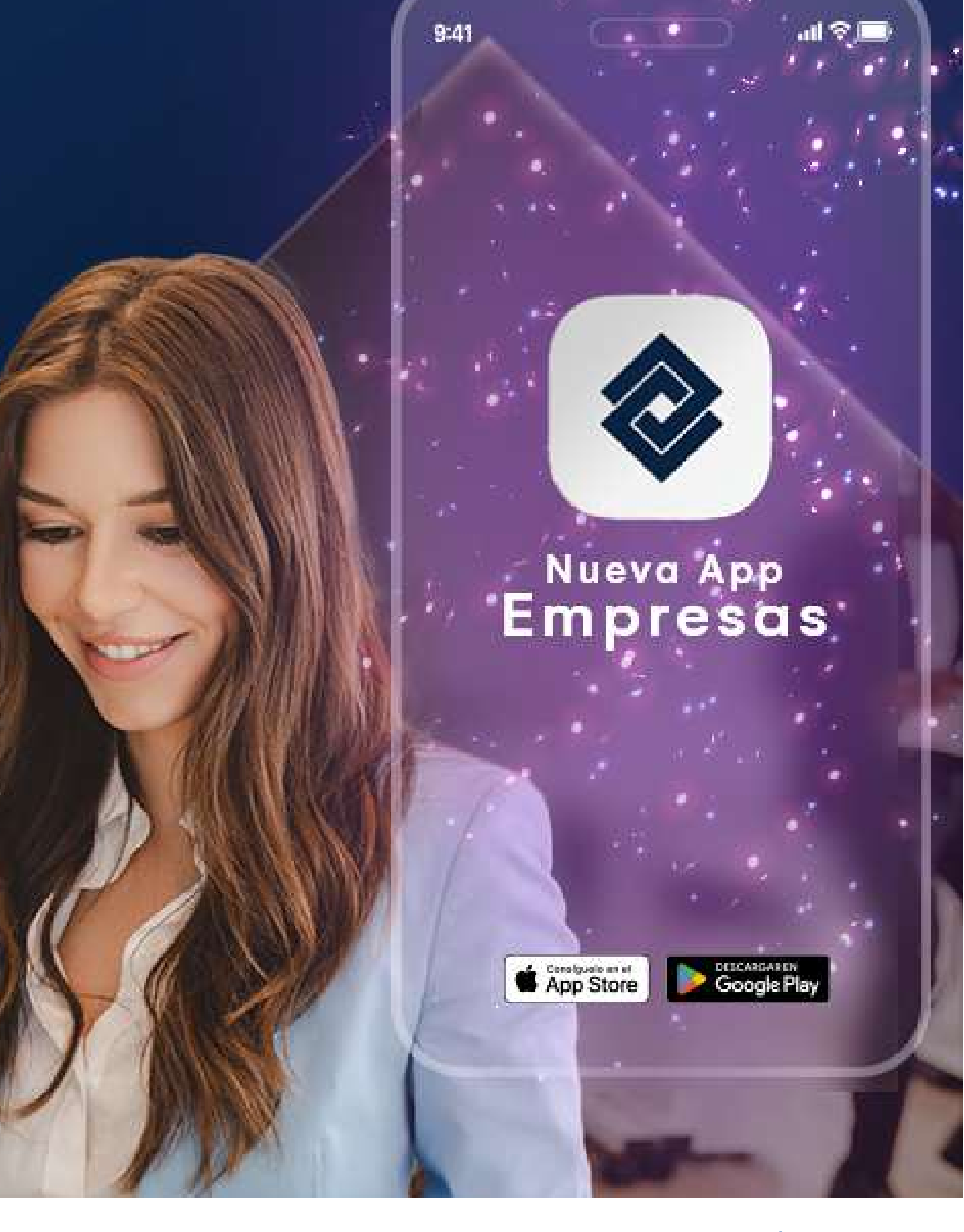

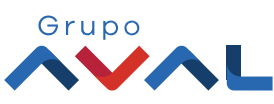

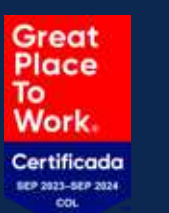

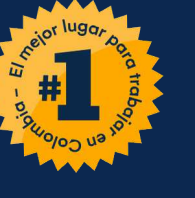

| Empr  | resa: CAR SOLUTIONS |   |     |    |
|-------|---------------------|---|-----|----|
| Ver s | aldos               | 8 | 2 🔵 |    |
|       | Cuentas Corrientes  |   |     | с  |
|       | Saldo Disponible    |   |     | S  |
|       | ** *** *** **       |   |     | ** |
|       | Saldo Canje         |   |     | S  |
|       | ** *** *** ***      |   |     | ** |
|       | Saldo Actual        |   |     | S  |
|       | ** *** *** ***      |   |     |    |
|       | Ver detaile >       |   |     |    |
|       | • • •               |   |     |    |

Una vez ingreses a la
App Banco de Occidente Empresas, dar clic en el menú del home.

| ſ | ÷        | Banco de            |
|---|----------|---------------------|
|   | 6        | Mi Banco            |
|   | Q        | Saldos por Producto |
|   | <u>*</u> | Transacciones       |
|   |          | Pago de Obligacio   |
|   | 2.       | Transferencias      |
|   |          | Pago de Servicios   |
|   | 1        | Autorizaciones      |
|   | I        | Contáctenos         |
|   | Grupo    | <b>~L</b>           |
|   |          |                     |

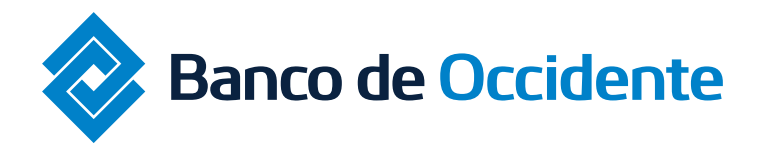

Del lado de los que hacen.

# Instructivo Tranferencias Internas y Aval

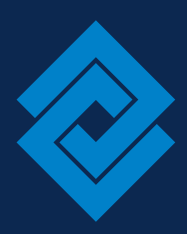

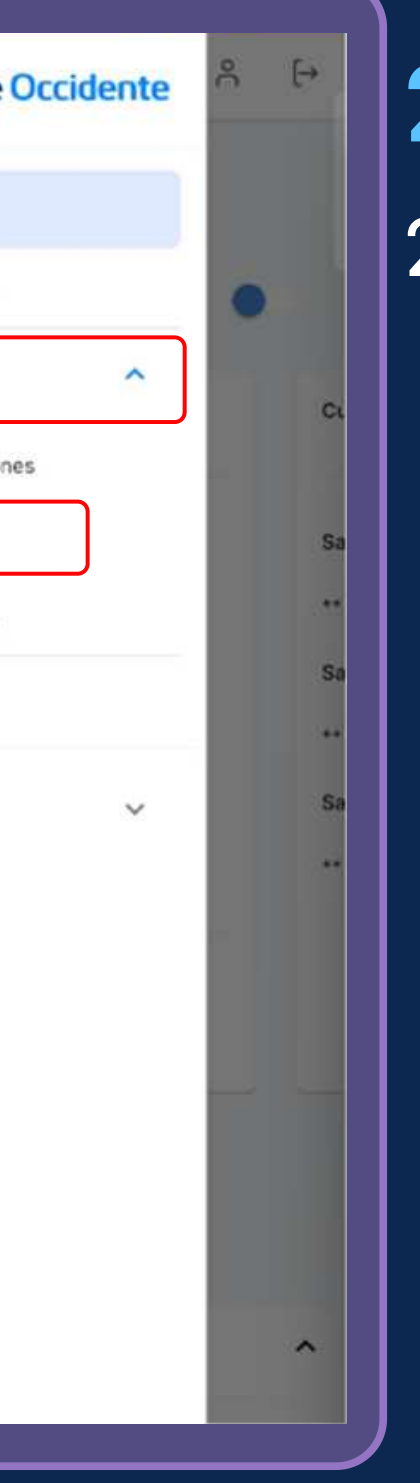

- 2. Dar clic en la sección de "Transacciones"
- 2.1 Una vez se despliegue los servicios del modulo de transacciones, dar clic en "Tranferencias"

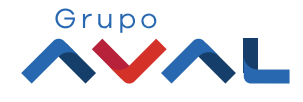

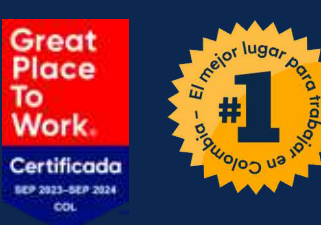

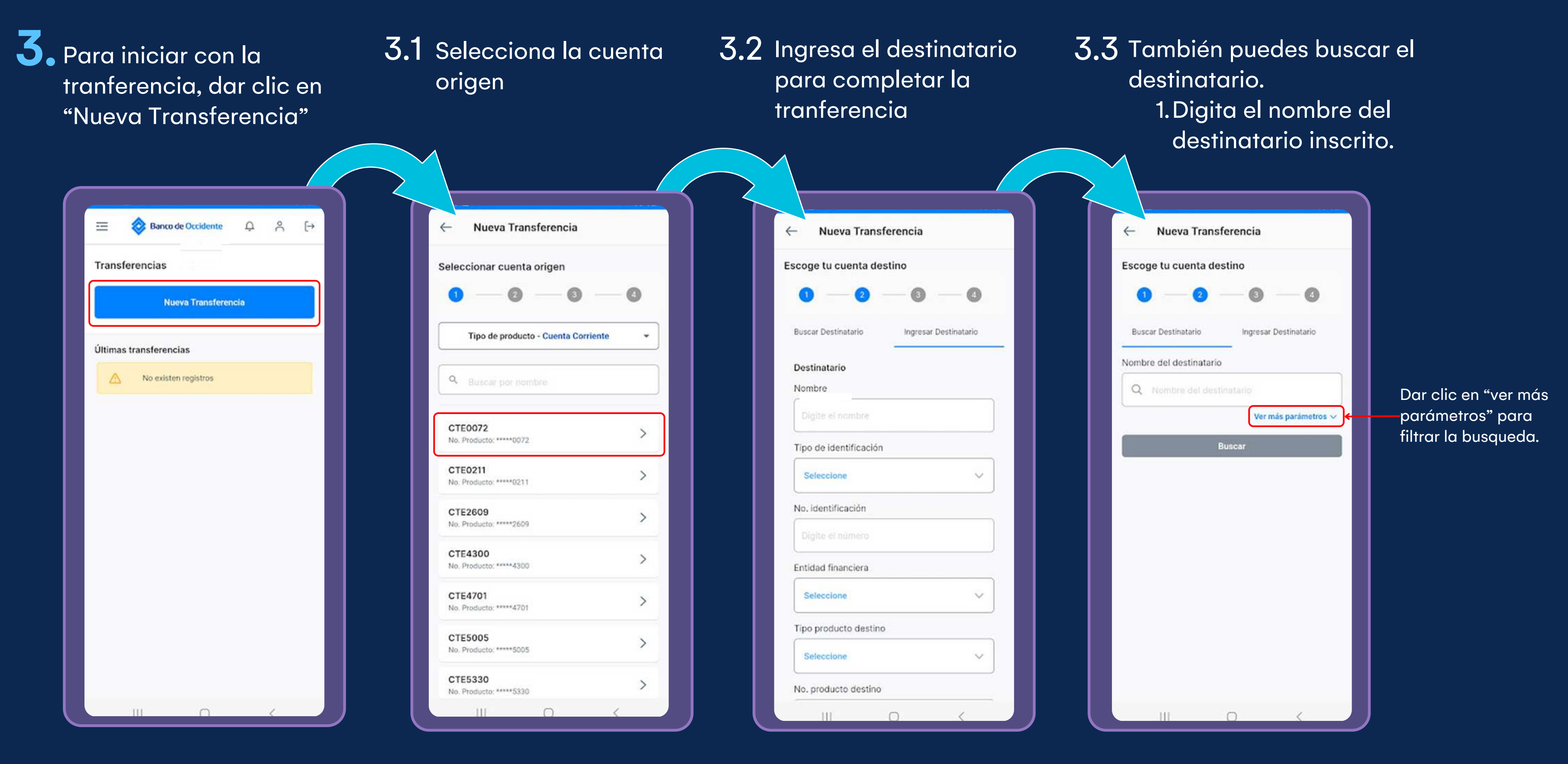

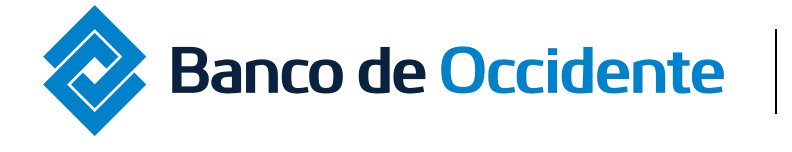

Del lado de los que hacen.

## Instructivo Tranferencias Internas y Aval

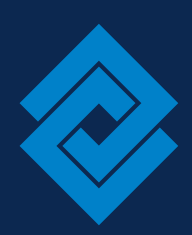

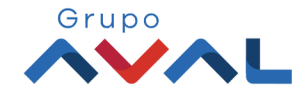

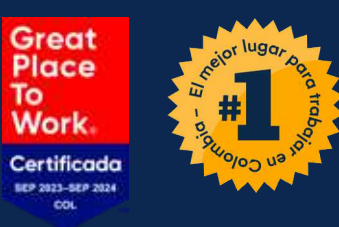

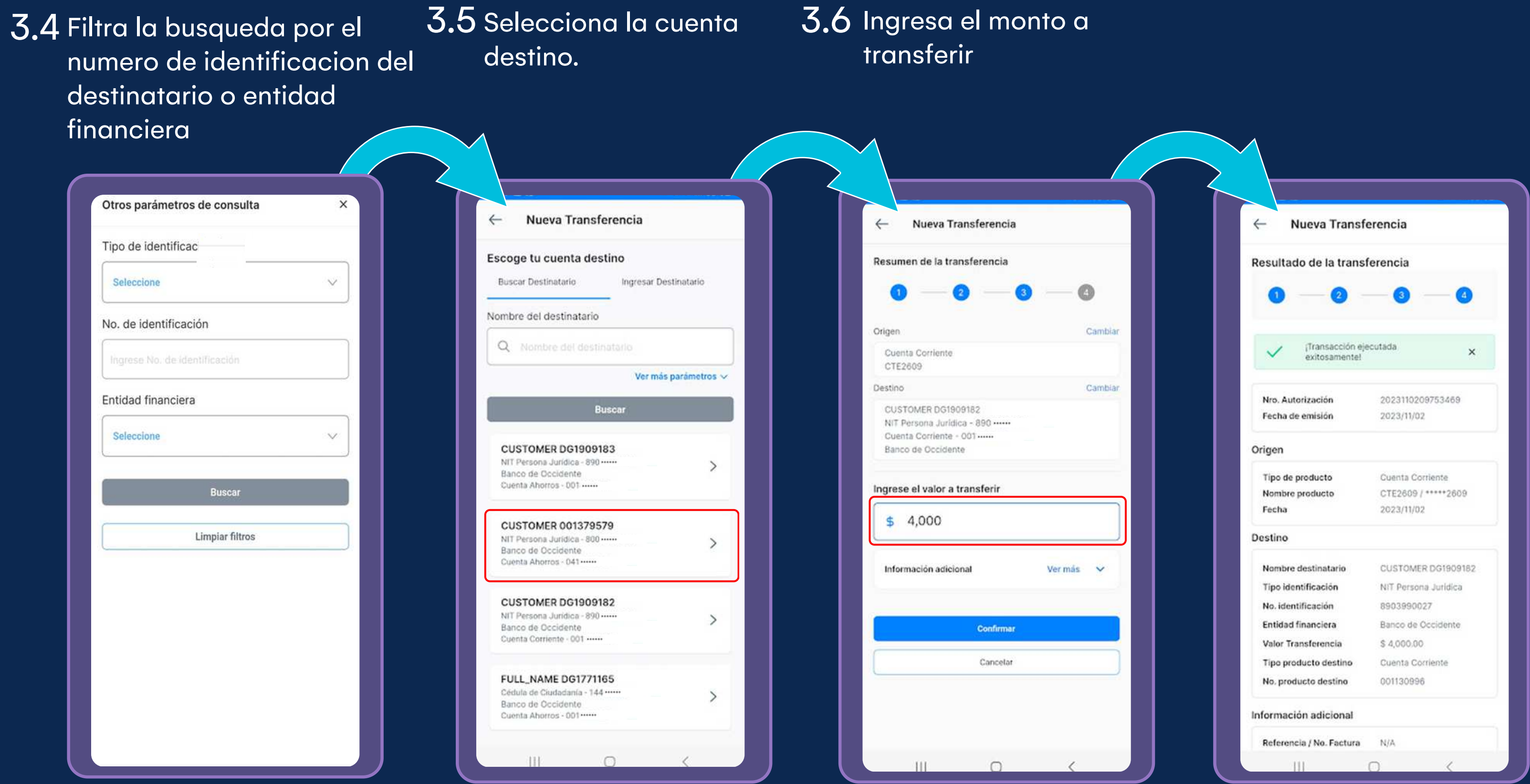

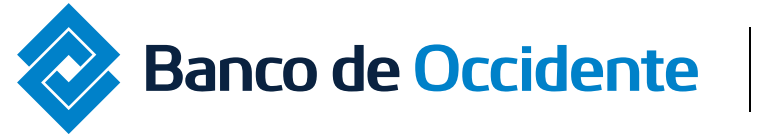

# Instructivo Tranferencias Internas y Aval

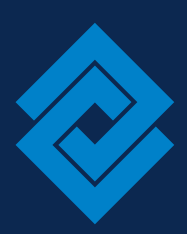

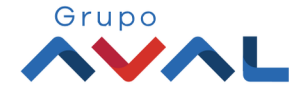

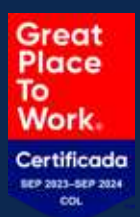

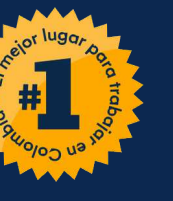

**3.7** Una vez la tranferencia sea exitosa, dar clic en "volver al inicio".

# **3.8** Podrás visualizar las ultimas tranferencias realizadas.

| Drigen                                                      |                                                                                    |
|-------------------------------------------------------------|------------------------------------------------------------------------------------|
| -                                                           |                                                                                    |
| Tipo de producto                                            | Cuenta Cornente                                                                    |
| Fecha                                                       | 2023/11/02                                                                         |
| estino                                                      |                                                                                    |
| Nombre destinatario                                         | CUSTOMER DG1909182                                                                 |
| Tipo identificación                                         | NIT Persona Jurídica                                                               |
| No. identificación                                          | 8903990027                                                                         |
| Entidad financiera                                          | Banco de Occidente                                                                 |
| Valor Transferencia                                         | \$ 4,000.00                                                                        |
| Tipo producto destino                                       | Cuenta Corriente                                                                   |
| No. producto destino                                        | 001130996                                                                          |
| nformación adicional                                        |                                                                                    |
| Referencia / No. Factura                                    | N/A                                                                                |
| Información adicional                                       | N/A                                                                                |
| Una vez realizad<br>verifique el débi<br>de intentar realiz | la esta operación, por favor<br>to de la cuenta origen, antes<br>zaría nuevamente. |
| La tarifa de esta transacción d<br>stablecido con el Banco. | lepende del acuerdo que tenga                                                      |
| Volver                                                      | r al inicio                                                                        |

| Banco de Occidente                                       | ې ې       | 5 [→ |          |
|----------------------------------------------------------|-----------|------|----------|
| ansferencias                                             |           |      |          |
| Nueva Transfer                                           | rencia    |      |          |
| mas transferencias                                       |           |      |          |
| istado                                                   | ~         |      |          |
| Banco AV Villas<br>\$ 80.00<br>Banco AV Villas           | Exitosa   | >    | <b>-</b> |
| CUSTOMER DG1909182<br>\$ 4,000.00<br>Banco de Occidente  | Exitosa   | >    |          |
| FULL_NAME DG1865900<br>\$ 4,000.00<br>Banco de Occidente | Exitosa   | >    |          |
| CUSTOMER 001379579<br>\$ 15,000.00<br>Banco de Occidente | Exitosa   | >    |          |
| FULL_NAME DG1865900<br>\$ 4,000.00<br>Banco de Occidente | Exitosa   | >    |          |
| Banco AV Villas<br>\$ 10.000.00                          | Rechazada | >    |          |

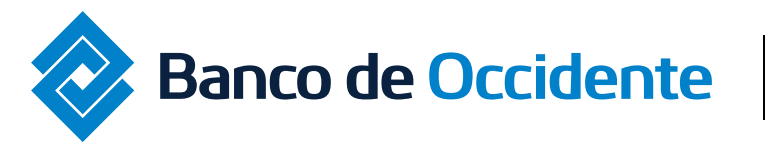

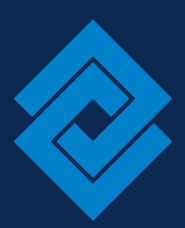

# **3.9** Se desplegará el detalle de la operación realizada.

### Detalle de la transferencia

| a visualizar<br>letalle de la                |  |
|----------------------------------------------|--|
| eraciones<br>· clic en " <mark>&gt;</mark> " |  |

| Tipo de producto                  | Cuenta Corriente       |
|-----------------------------------|------------------------|
| Nombre producto                   | CTE2609                |
| Nro. Producto                     | *****2609              |
| Fecha Transferencia               | 2024/02/05             |
| Nombre destinatario               | CUSTOMER DG1241039     |
| Tipo identificación               | Cédula de Cludadanía   |
| No. identificación                | 14435760               |
| Valor Transferencia               | \$ 2,000.00            |
| Entidad financiera                | Banco de Occidente     |
| Tipo producto destino             | Cuenta Ahorros         |
| No. producto destino              | 001011774              |
| Referencia / No. Factura          | N/A                    |
| Información adicional             | N/A                    |
| Estado                            | No Autorizada          |
| Nro. Autorización                 | N/A                    |
| Fecha de emisión                  | N/A                    |
| Exonerar transacción de<br>GMF    | N/A                    |
| Usuario Crea                      | Karens Peréz Admins-   |
| Usuario Aprueba/Rechaza           | Administrador ICBS web |
| Código de error                   | N/A                    |
| Descripción de código de<br>error | N/A                    |
| Detalle Au                        | torizadores            |

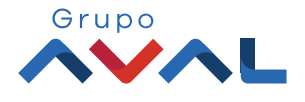

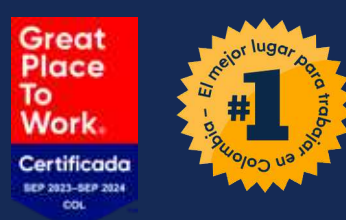

# App Banco de Occidente Empresas Lo que haces, se hace confiable

Si tienes alguna duda comunícate con nuestras líneas de atención: Tel: 018000 514652

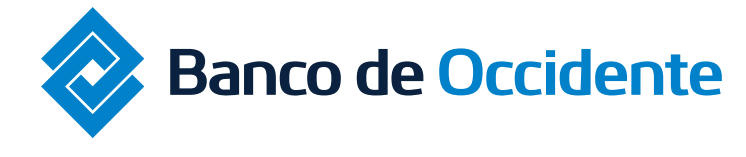

Del lado de los que hacen.

## Instructivo Tranferencias Internas y Aval

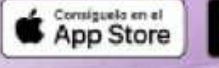

Nueva App

mpres

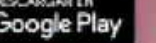

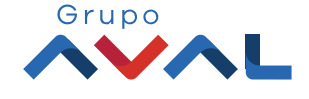